## LAMPIRAN

## Lampiran 1

Instalasi softphone 3CXPhone pada handphone Samsung Galaxy Y i509.

1. Aplikasi dapat diunduh dari Android Market atau Google Play.

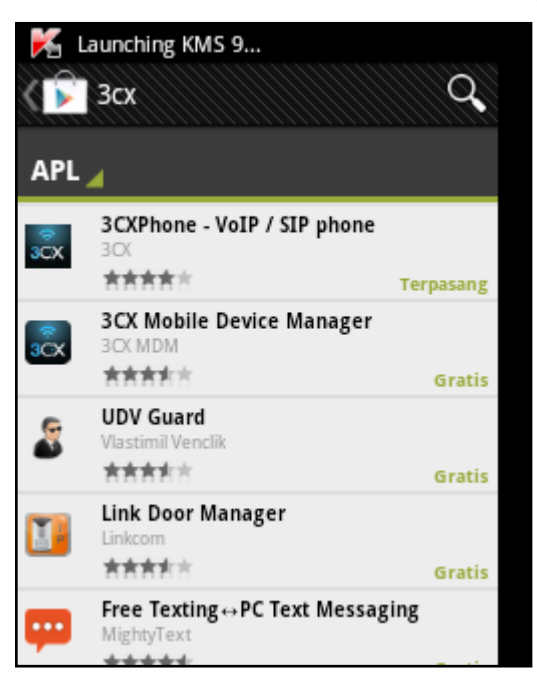

2. Setelah proses instalasi selesai buka aplikasi *3CXPhone* kemudian buat profil dengan sentuh tombol *Menu*  $\rightarrow$  *Profiles*  $\rightarrow$  *Create Profile*.

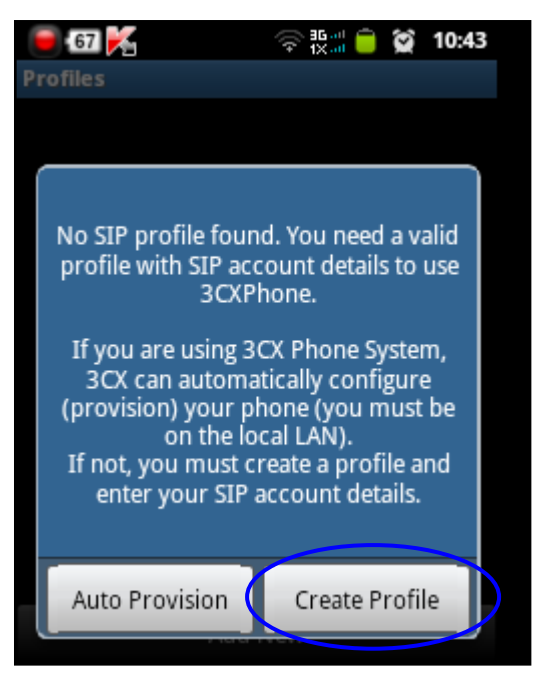

3. Pada tampilan Account isikan nama yang diinginkan. Pada Textbox User, ID dan Password isikan nomor extension dan password sesuai dengan yang telah diregister pada server 3CX Phone System. Pada Local PBX IP diisi dengan IP dari PC dimana server 3CX Phone System terinstal kemudian sentuh tombol Save untuk menyimpan.

| 67 🔀            | 🛜 🗓 🔲 🛑 😭 10:46 |
|-----------------|-----------------|
| Account         |                 |
| ID              |                 |
| 103             |                 |
| Password        |                 |
| ****            |                 |
| Server settings |                 |
|                 |                 |
| I am Out of Off | ice 💌           |
| Local PBX IP    |                 |
| 10.1.16.5       |                 |
|                 |                 |
| External PBX IP |                 |
| Delete          | Save            |

4. Setelah muncul tampilan *3CXPhone* dengan status *On Hook* maka status *softphone* telah *registered* dan siap digunakan.

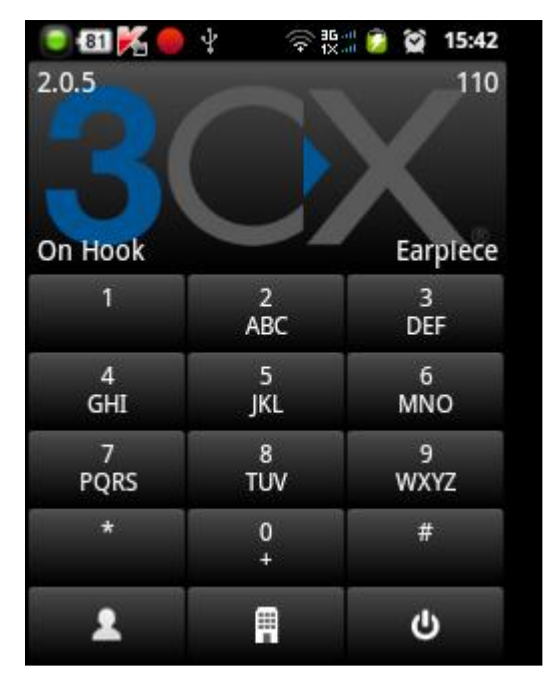

## Lampiran 2

Analisa *bandwidth, delay, jitter* dan *packet loss* hasil *capture* trafik data VoIP menggunakan aplikasi *wireshark*.

1. Pada aplikasi *wireshark* pilih tab *Telephony*  $\rightarrow$  *RTP*  $\rightarrow$  *Show All Streams*.

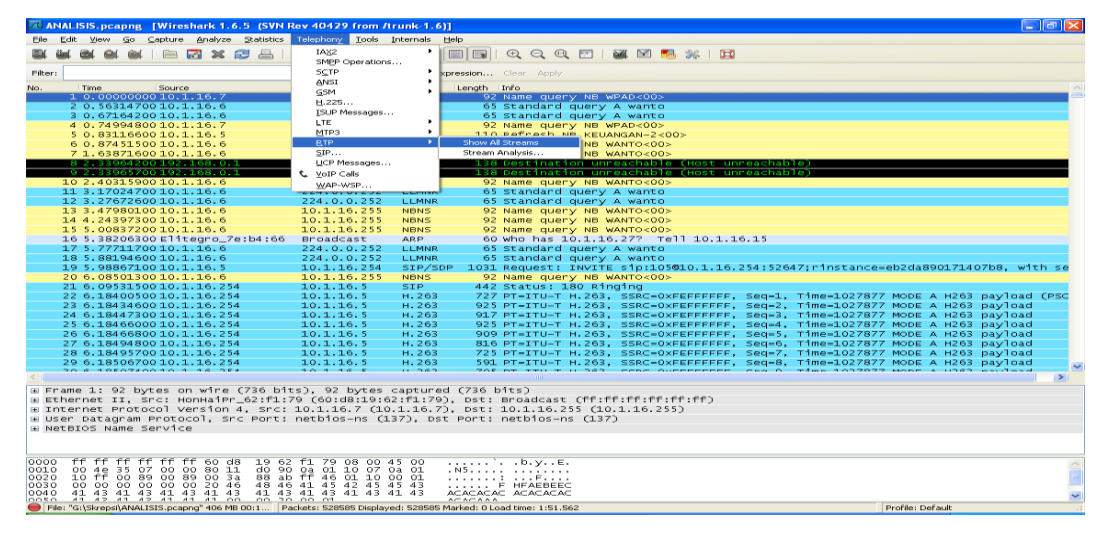

2. Akan muncul tampilan *RTP Streams* yang berisi data *record* dari sesi komunikasi VoIP. Pilih salah satu data sesi komunikasi yang akan dianalisa lalu klik *Analyze*.

| Wireshark:  | RTP Streams                  |                                 |                                      |                                     |                             |                             |            |
|-------------|------------------------------|---------------------------------|--------------------------------------|-------------------------------------|-----------------------------|-----------------------------|------------|
|             | Detect                       | od E6 DTD stroom                | - Chaosa ana far                     | Forward and roug                    | ved divertion for an        | alucia                      |            |
|             | Detett                       | eu 50 KTP Stream:               | s. Choose one for                    | Turwaru anu reve                    | rse urection for an         | aiysis                      |            |
| Src IP addr | <ul> <li>Src port</li> </ul> | <ul> <li>Dst IP addr</li> </ul> | <ul> <li>Dst port</li> </ul>         | <ul> <li>SSRC</li> </ul>            | <ul> <li>Payload</li> </ul> | <ul> <li>Packets</li> </ul> | 💶 Lost 🔄 🔼 |
| 10.1.16.5   | 7042                         | 10.1.16.254                     | 40048                                | 0x4DB7                              | g711A                       | 1495                        | 0 (0,0%    |
| 10.1.16.5   | 7046                         | 10.1.16.254                     | 40010                                | 0x39B3                              | g711A                       | 2065                        | 0 (0,0%    |
| 10.1.16.5   | 7038                         | 10.1.16.254                     | 40046                                | 0×440D                              | g711A                       | 987                         | 0 (0,0%    |
| 10.1.16.5   | 7022                         | 10.1.16.254                     | 40022                                | 0x26E9                              | g711A                       | 3044                        | 0 (0,0%    |
| 10.1.16.5   | 7034                         | 10.1.16.254                     | 40040                                | 0×99                                | g711A                       | 554                         | 0 (0,0%    |
| 10.1.16.5   | 7058                         | 10.1.16.254                     | 40028                                | 0×5D03                              | g711A                       | 7924                        | 182 (2,2   |
| 10.1.16.5   | 7050                         | 10.1.16.254                     | 40016                                | 0x4DC8                              | g711A                       | 2564                        | 0 (0,0%    |
| 10.1.16.5   | 7062                         | 10.1.16.254                     | 40034                                | 0×4509                              | g711A                       | 1444                        | 1 (0,1%    |
| 10.1.16.5   | 7054                         | 10.1.16.254                     | 40022                                | 0×428B                              | g711A                       | 3338                        | 0 (0,0%    |
| 10.1.16.5   | 7018                         | 10.1.16.254                     | 40016                                | 0×6DF1                              | g711A                       | 3126                        | 0 (0,0%    |
| 10.1.16.5   | 7002                         | 10.1.16.254                     | 40006                                | 0×18BE                              | g711A                       | 3130                        | 0 (0,0%    |
| 10.1.16.254 | 40028                        | 10.1.16.5                       | 7058                                 | 0x4DC8                              | g711A                       | 6589                        | 1520 (18   |
| 10.1.16.254 | 40034                        | 10.1.16.5                       | 7062                                 | 0×428B                              | g711A                       | 1437                        | 15 (1,0% 🔽 |
| <           |                              |                                 |                                      |                                     |                             |                             | >          |
|             |                              | Forward: 10.3<br>Reverse: 10.1. | 1.16.254:40048 -<br>16.5:7042 -> 10. | > 10.1.16.5:7042<br>1.16.254:40048, | , SSRC=0x99<br>SSRC=0x4DB7  |                             |            |
| Unselect    | Find Reverse                 | Save <u>A</u> s                 | Mark Packets                         | Prepare Filter                      | ⊆opy                        | Analyze                     | ⊆lose      |
|             |                              |                                 |                                      |                                     |                             |                             |            |

| Wirest                                                                                                    | nark: RTP | Stream Analy                  | rsis                 |               |            |                |             |          |  |
|----------------------------------------------------------------------------------------------------|-----------|-------------------------------|----------------------|---------------|------------|----------------|-------------|----------|--|
| Forward [                                                                                                    | Direction | Reversed Direct               | ion                  |               |            |                |             |          |  |
| Analysing stream from 10.1.16.5 port 7042 to 10.1.16.254 port 40048 SSRC = 0x4DB7                                                                                                    |           |                               |                      |               |            |                |             |          |  |
| Packet 🗕                                                                                                    | Sequence  | <ul> <li>Delta(ms)</li> </ul> | • Filtered Jitter(ms | s) 🖣 Skew(ms) | IP BW(kbps | ) 🖣 Marker 🔳 🤅 | Status      | • •      |  |
| 114526                                                                                                    | 19718     | 0,00                          | 0,00                 | 0,00          | 1,60       | SET            | [ Ok ]      |          |  |
| 114529                                                                                                    | 19719     | 14,80                         | 0,33                 | 5,20          | 3,20       |                | [Ok]        |          |  |
| 114550                                                                                                    | 19720     | 26,19                         | 0,69                 | -0,99         | 4,80       |                | [Ok]        |          |  |
| 114552                                                                                                    | 19721     | 14,85                         | 0,97                 | 4,16          | 6,40       |                | [Ok]        |          |  |
| 114556                                                                                                    | 19722     | 26,17                         | 1,30                 | -2,01         | 8,00       |                | [ Ok ]      |          |  |
| 114558                                                                                                    | 19723     | 14,73                         | 1,54                 | 3,26          | 9,60       |                | [Ok]        |          |  |
| 114579                                                                                                    | 19724     | 17,64                         | 1,59                 | 5,62          | 11,20      |                | [Ok]        |          |  |
| 114582                                                                                                    | 19725     | 26,23                         | 1,88                 | -0,61         | 12,80      |                | [ Ok ]      |          |  |
| 114601                                                                                                    | 19726     | 14,85                         | 2,09                 | 4,54          | 14,40      |                | [Ok]        | -        |  |
| 114605                                                                                                    | 10727     | 26.18                         | 2 34                 | -1.65         | 16.00      |                | 1011        | <b>M</b> |  |
| Max delta = 27,21 ms at packet no. 119537<br>Max jitter = 5,33 ms. Mean jitter = 5,13 ms.<br>Max skew = -7,13 ms.<br>Total RTP packets = 1495 (expected 1495) Lost RTP packets = 0 (0,00%) Sequence errors = 0<br>Duration 29,87 s (-19578 ms clock drift, corresponding to 2757 Hz (-65,53%) |           |                               |                      |               |            |                |             |          |  |
| Save pay                                                                                                    | vload     | Save as CSV                   | <u>R</u> efresh      | Jump to       | Graph      | Player         | Next non-Ok | ⊆lose    |  |

3. Setelah itu akan muncul tampilan RTP Streams Analyze.

Dari langkah-langkah di atas, dapat deketahui data hasil analisa sebagai berikut :

| Wiresha                                                                                                    | ark: RTP Stre                                                                                       | eam Analysis                  | -                                |                    | -          |                 |     |  |  |  |  |
|----------------------------------------------------------------------------------------------------|----------------------------------------------------------------------------------------------------|-------------------------------|----------------------------------|--------------------|------------|-----------------|-----|--|--|--|--|
| Forward Direction Reversed Direction                                                                                                    |                                                                                                    |                               | ction                            |                    |            |                 |     |  |  |  |  |
| Analysing stream from 10.1.16.254 port 40006 to 10.1.16.5 port 7002 SSRC = 0x18BE                                                                                                    |                                                                                                    |                               |                                  |                    |            |                 |     |  |  |  |  |
| Packet 4                                                                                                    | Sequence                                                                                            | <ul> <li>Delta(ms)</li> </ul> | <ul> <li>Filtered Jit</li> </ul> | ter(ms) 🖣 Skew(ms) | IP BW(kbps | Marker 🖣 Status | A . |  |  |  |  |
| 359                                                                                                    | 18518                                                                                               | 18.87                         | 0.59                             | 0.16               | 81.60      | [Ok]            |     |  |  |  |  |
| 362                                                                                                    | 18519                                                                                               | 20.02                         | 0.55                             | 0.14               | 81.60      | [ Ok ]          |     |  |  |  |  |
| 366                                                                                                    | 18520                                                                                               | 20.10                         | 0.52                             | 0.04               | 81.60      | [ Ok ]          |     |  |  |  |  |
| 417                                                                                                    | 18532                                                                                               | 18.99                         | 0.54                             | 0.10               | 81.60      | [ Ok ]          |     |  |  |  |  |
| 430                                                                                                    | 18536                                                                                               | 19.93                         | 0.55                             | 0.18               | 81.60      | [ Ok ]          |     |  |  |  |  |
| 432                                                                                                    | 18537                                                                                               | 16.37                         | 0.74                             | 3.81               | 81.60      | [ Ok ]          |     |  |  |  |  |
| 448                                                                                                    | 18542                                                                                               | 19.03                         | 0.93                             | -0.01              | 81.60      | [ Ok ]          |     |  |  |  |  |
| 480                                                                                                    | 18552                                                                                               | 17.16                         | 1.04                             | 2.86               | 81.60      | [ Ok ]          | +   |  |  |  |  |
| Max delta = 26.04 ms at packet no. 8292<br>Max jitter = 1.30 ms. Mean jitter = 0.56 ms.<br>Max skew = -6.77 ms.<br>Total RTP packets = 3154 (expected 3154) Lost RTP packets = 0 (0.00%) Sequence errors = 0<br>Duration 63.06 s (-30 ms clock drift, corresponding to 7996 Hz (-0.05%) |                                                                                                    |                               |                                  |                    |            |                 |     |  |  |  |  |
| Save pa                                                                                                    | Save payload     Save as CSV     Refresh     Jump to     Graph     Player     Next non-Ok     Close |                               |                                  |                    |            |                 |     |  |  |  |  |

1. Analisa *bandwidth* dengan *codec* G.711.

2. Analisa *bandwidth* dengan *codec* GSM

| Į | 🚺 Wiresha                                                                                                    | rk: RTP Stre | am Analysis        |                 | _               |             |                    |               |  |
|---|----------------------------------------------------------------------------------------------------|--------------|--------------------|-----------------|-----------------|-------------|--------------------|---------------|--|
| ſ | Forward                                                                                                    | Direction    | Reversed Direction | ı               |                 |             |                    |               |  |
|   | Analysing stream from 10.1.16.5 port 7194 to 10 <u>.1.16.254</u> port 40042 SSRC = 0x99                                                                                                    |              |                    |                 |                 |             |                    |               |  |
|   | Packet 4                                                                                                    | Sequence     | ▲ Delta(ms) ▲ F    | Itered Jitter(m | s) ◀ Skew(ms)   | IP BW(kbps) | Marker 🖣 Status    | 4             |  |
|   | 474                                                                                                    | 3953         | 17.52 4            | .83             | 0.44            | 29.78       | [Ok]               |               |  |
|   | 501                                                                                                    | 3961         | 17.73 4            | .76             | 2.12            | 29.78       | [ Ok ]             |               |  |
|   | 529                                                                                                    | 3970         | 17.48 4            | .97             | 0.62            | 29.78       | [ Ok ]             |               |  |
|   | 546                                                                                                    | 3975         | 17.52 4            | .96             | 0.98            | 29.78       | [ Ok ]             |               |  |
|   | 562                                                                                                    | 3980         | 17.49 4            | .96             | 1.40            | 29.78       | [ Ok ]             |               |  |
|   | 569                                                                                                    | 3982         | 14.82 5            | .04             | 0.39            | 29.78       | [ Ok ]             |               |  |
|   | 585                                                                                                    | 3987         | 17.48 5            | .01             | 0.81            | 29.78       | [ Ok ]             |               |  |
|   | 594                                                                                                    | 3990         | 17.60 4            | .93             | 2.14            | 29.78       | [ Ok ]             | +             |  |
|   | Max delta = 26.43 ms at packet no. 7430<br>Max jitter = 5.33 ms. Mean jitter = 5.11 ms.<br>Max skew = -10.78 ms.<br>Total RTP packets = 3117 (expected 3117) Lost RTP packets = 0 (0.00%) Sequence errors = 0<br>Duration 62.32 s (-82 ms clock drift, corresponding to 7990 Hz (-0.13%) |              |                    |                 |                 |             |                    |               |  |
|   | Save pay                                                                                                    | /load        | Save as CSV        | <u>R</u> efresh | <u>J</u> ump to | Graph       | Player Next non-Ok | <u>C</u> lose |  |

 Analisa delay, jitter dan packet loss. Delay diambil dari nilai Max delta, jitter diambil dari nilai Max jitter dan packet loss diambil dari nilai Lost RTP packets.

| Forward Direct                                                                                                    | ion Reversed Dire                                                                 | ction               |                              |            |                 |     |  |  |  |  |
|----------------------------------------------------------------------------------------------------|-----------------------------------------------------------------------------------|---------------------|------------------------------|------------|-----------------|-----|--|--|--|--|
|                                                                                                    | Analysing stream from 10.1.16.5 port 7002 to 10.1.16.254 port 40006 SSRC = 0x18BE |                     |                              |            |                 |     |  |  |  |  |
| Packet 4 Sequ                                                                                                    | ience 🖣 Delta(ms)                                                                 | Filtered Jitter(ms) | <ul> <li>Skew(ms)</li> </ul> | IP BW(kbps | Marker 4 Status | A 1 |  |  |  |  |
| 2974 1926                                                                                                    | 3 14.79                                                                           | 5.85                | 13.98                        | 84.80      | [ Ok ]          |     |  |  |  |  |
| 3723 1948                                                                                                    | 1 14.70                                                                           | 5.36                | 14.49                        | 84.80      | [ Ok ]          |     |  |  |  |  |
| 2684 1918                                                                                                    | 14.85                                                                             | 7.49                | 14.51                        | 83.20      | [ Ok ]          |     |  |  |  |  |
| 2705 1918                                                                                                    | 5 26.23                                                                           | 6.92                | 9.77                         | 83.20      | [ Ok ]          |     |  |  |  |  |
| 2763 1920                                                                                                    | 3 14.85                                                                           | 6.13                | 15.04                        | 83.20      | [ Ok ]          |     |  |  |  |  |
| 2766 1920                                                                                                    | 4 26.10                                                                           | 6.13                | 8.94                         | 83.20      | [ Ok ]          |     |  |  |  |  |
| 2964 1926                                                                                                    | 0 26.29                                                                           | 5.92                | 9.78                         | 83.20      | [ Ok ]          |     |  |  |  |  |
| 2970 1926                                                                                                    | 26.25                                                                             | 5.90                | 8.77                         | 83.20      | [ Ok ]          | +   |  |  |  |  |
| 2970       19202       20.23       3.50       6.77       83.20       [0K]         Max delta = 61.81 ms at picket no. 3561       Max jitter = 11.71 ms. Mcan jitter = 5.36 ms.         Max Skew = -31.73 ms.       Total RTP packets = 3130       (expected 3130)       Lost RTP packets = 0 (0.00%)       Sequence errors = 0         Duration 62.57 s (-29 ms clock drift, corresponding to 7996 Hz (-0.05%)       Save payload       Save as CSV       Refresh       Jump to       Graph       Player       Next non-Ok       Close |                                                                                   |                     |                              |            |                 |     |  |  |  |  |

## 4. Analisa pada jaringan wireless.

| Z | U Wiresha                                                                                                    | ark: RTP Stre | am Analysis                   |                                   |                    |                               |            |                            |                 | x |  |
|---|----------------------------------------------------------------------------------------------------|---------------|-------------------------------|-----------------------------------|--------------------|-------------------------------|------------|----------------------------|-----------------|---|--|
| ſ | Forward                                                                                                    | Direction     | Reversed Dire                 | ection                            |                    |                               |            |                            |                 |   |  |
|   | Analysing stream from 10.1.16.37 port 40030 to 10.1.16.18 port 40040 SSRC = 0x3D6C                                                                                                    |               |                               |                                   |                    |                               |            |                            |                 |   |  |
|   | Packet 🔺                                                                                                    | Sequence      | <ul> <li>Delta(ms)</li> </ul> | <ul> <li>Filtered Jitt</li> </ul> | ter(ms) 4 Skew(ms) | <ul> <li>IP BW(kbp</li> </ul> | s • Marker | <ul> <li>Status</li> </ul> | 4               | * |  |
|   | 61                                                                                                    | 19169         | 0.00                          | 0.00                              | 0.00               | 1.60                          | SET        | [ Ok ]                     |                 |   |  |
|   | 63                                                                                                    | 19170         | 19.68                         | 0.02                              | 0.32               | 3.20                          |            | [ Ok ]                     |                 |   |  |
|   | 67                                                                                                    | 19171         | 19.86                         | 0.03                              | 0.46               | 4.80                          |            | [ Ok ]                     |                 |   |  |
|   | 71                                                                                                    | 19172         | 19.59                         | 0.05                              | 0.88               | 6.40                          |            | [ Ok ]                     |                 |   |  |
|   | 75                                                                                                    | 19173         | 19.90                         | 0.06                              | 0.98               | 8.00                          |            | [ Ok ]                     |                 |   |  |
|   | 79                                                                                                    | 19174         | 18.55                         | 0.14                              | 2.43               | 9.60                          |            | [ Ok ]                     |                 |   |  |
|   | 81                                                                                                    | 19175         | 21.45                         | 0.22                              | 0.99               | 11.20                         |            | [ Ok ]                     |                 |   |  |
|   | 85                                                                                                    | 19176         | 20.14                         | 0.22                              | 0.85               | 12.80                         |            | [ Ok ]                     |                 | - |  |
|   | Max delta = 89.62 ms at pactet no. 6675<br>Max jitter = 8.51 ms. Mean itter = 0.58 ms.<br>Max skew = -66.05 ms.<br>Total RTP packets = 3055 (expected 3055) Lost RTP packets = 0 (0.00%) Sequence errors = 0<br>Duration 61.08 s (-46 ms clock drift, corresponding to 7994 Hz (-0.07%) |               |                               |                                   |                    |                               |            |                            |                 |   |  |
|   | Save pag                                                                                                    | yload         | Save as CSV                   | <u>R</u> efresh                   | Jump to            | Graph                         | Player     | Next non-0                 | k <u>C</u> lose |   |  |